## ルートを作る (ルート探索)

行き先を設定するだけで自動的にルートが作られます。

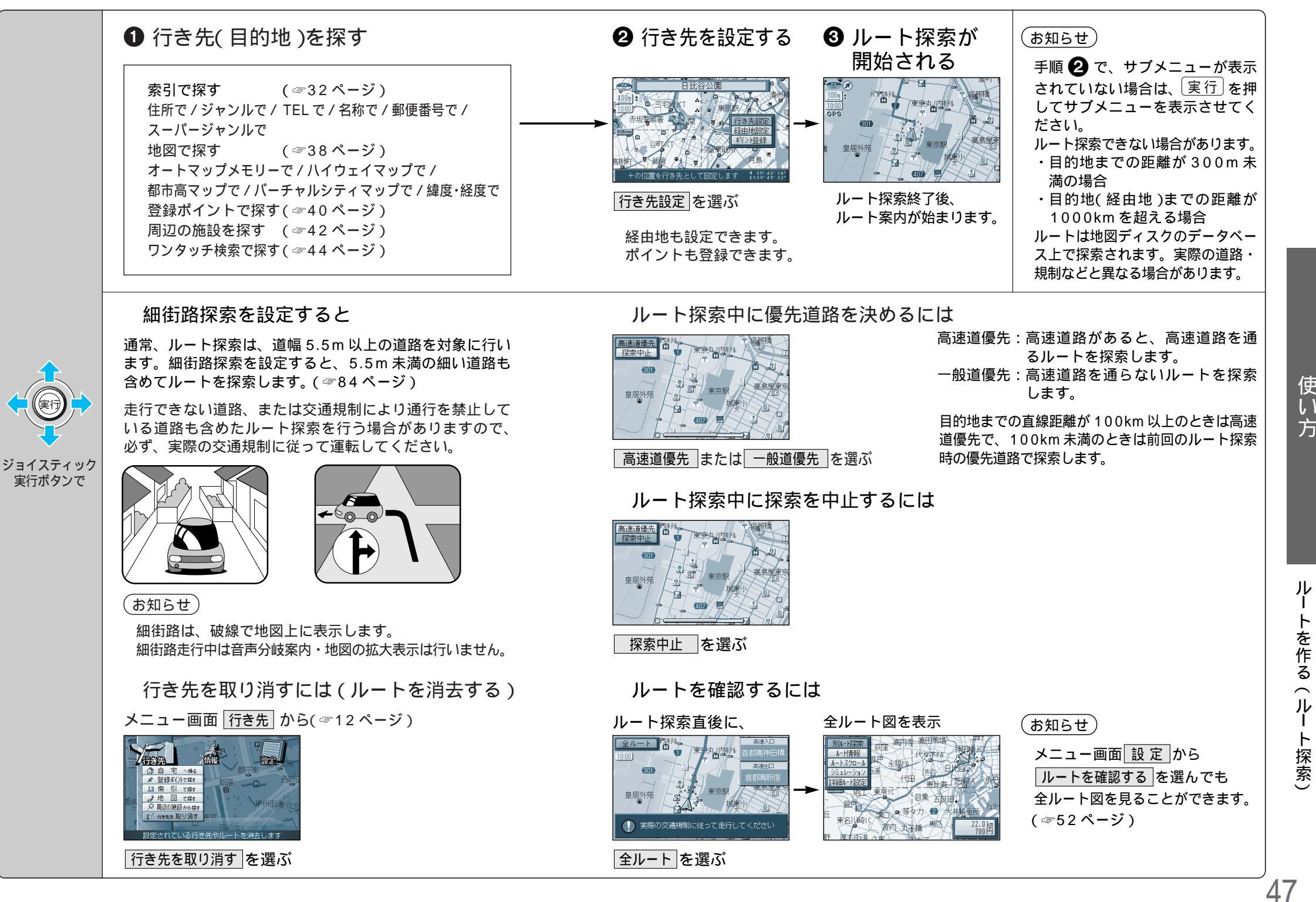

使い

方